Mode d'emploi

# Unité de lecture Fingerprint 2617 ..

GIRA

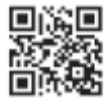

# Table des matières

| Description d'appareil<br>Représentation de l'appareil<br>Domaines d'application<br>Commande<br>Signaux d'acquittement                                                                                                    | . 4<br>. 5<br>. 6<br>. 8<br>. 9                    |
|----------------------------------------------------------------------------------------------------|----------------------------------------------------|
| Déroulement de la mise en service<br>Bornes de raccordement<br>Montage<br>Positionnement optimal du doigt<br>Principes de base d'apprentissage d'un doigt<br>Apprendre un premier administrateur<br>Apprendre un doigt d'utilisateur pour le relais 1<br>Apprendre un doigt d'utilisateur pour le relais 2<br>Apprendre un administrateur supplémentaire | 10<br>11<br>12<br>13<br>14<br>15<br>17<br>18<br>19 |
| Effacer un doigt d'utilisateur<br>Activer / désactiver l'éclairage de la surface d'appui<br>Activer/désactiver les tonalités d'acquittement<br>Régler le temps de commutation des relais<br>Remise dans l'état de livraison - supprimer toutes<br>les affectations                                                                                       | 21<br>22<br>23<br>24<br>25                         |
| Intégration dans le système de communication<br>de porte<br>Raccordement au système de communication<br>de porte                                                                                                    | 26<br>27                                           |
| Affectation utilisateur - actionneur<br>de commutation/ouvre-porte individuel<br>Affectation utilisateur - actionneur de<br>commutation/ouvre-porte de groupe                                                                                                    | 29<br>30                                           |

| Relais / actionneurs - qui commute quand?<br>5 règles de sélection du mode correct | 31<br>32 |
|------------------------------------------------------------------------------------|----------|
| Affecter un mode à un doigt d'utilisateur individuel                               |          |
| d'utilisateurs                                                                     | 34       |
| Exemples                                                                           |          |
| Exemple 1: Mise en service du fonctionnement                                       |          |
| autonome                                                                           | 35       |
| Exemple 2:                                                                         |          |
| Mise en service du système de communication                                        |          |
| de porte                                                                           | 36       |
| Exemple 3: Intégration dans le système de                                          |          |
| communication de porte sans fonction vocale                                        | 39       |
| Alarme de démontage                                                                | 40       |
| Vue d'ensemble: Instructions d'administration                                      | 40       |
| Tableau de la documentation de mise en service                                     | 41       |
| Procédure lorsque l'administrateur n'est plus                                      |          |
| disponible                                                                         | 43       |
| Caractéristiques techniques                                                        | 44       |
| Garantie                                                                           | 45       |
|                                                                                    |          |

# Description d'appareil

L'unité de lecture Fingerprint est un contrôle d'accès sur base des caractéristiques biométriques du doigt humain. A l'aide d'une technologie à haute fréquence, elle évalue les structures des couches sous-cutanées profondes du doigt appliqué. Le détecteur dispose d'une reconnaissance du doigt vivant. L'unité de lecture Fingerprint peut être utilisée en fonctionnement autonome, p. ex. pour des portes ou portails individuels. Il peut cependant également être intégré dans le système de communication de porte Gira.

Des doigts différents peuvent être affectés aux deux relais inverseurs libres de potentiel intégrés. Il est ainsi possible d'effectuer des manoeuvres différentes, p. ex. l'index pour l'ouverture de porte et le pouce pour l'enclenchement de la lumière extérieure. L'unité de lecture Fingerprint peut gérer jusqu'à 99 doigts. Les doigts sont appris par configuration directe sur l'appareil, sans PC ni logiciel de programmation.

L'unité de lecture Fingerprint s'installe en intérieur (IP20) dans un cadre de finition du Système 55, en extérieur (IP 44) dans un cadre de finition TX\_44.

# i

# Incompatibilité entre les composants des articles

Les composants (modules et modules rapportés) des articles 2617 .. et 2607 .. ne sont pas compatibles les uns avec les autres. Cela signifie que seuls les modules et modules rapportés du même article sont adaptés les uns aux autres !

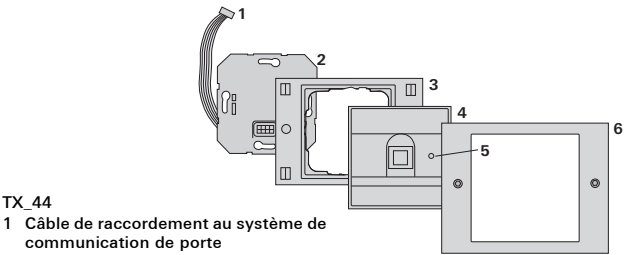

#### 2 Module encastré (unité de lecture Finaerprint)

- 3 Partie inférieure du cadre de finition TX\_44 (non comprise dans la livraison)
- 4 Unité de lecture Fingerprint
- 5 LED d'état

TX 44

6 Partie supérieure de cadre de finition TX 44 (non comprise dans la livraison)

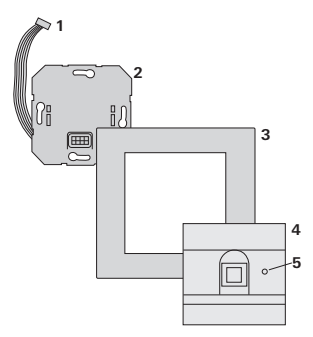

#### Système 55

- 1 Câble de raccordement au système de communication de porte
- 2 Module encastré
- 3 Cadre de finition Système 55 (non compris dans la livraison)
- 4 Unité de lecture Fingerprint
- 5 LED d'état

### Montage comme appareil individuel

Dans ce cas, on utilise les contacts de relais libres de potentiel présents dans le module encastré, p. ex. pour un ouvre-porte avec alimentation propre.

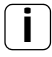

# Utilisation comme appareil individuel dans des zones ne jouant pas un rôle pour la sécurité

Non recommandable pour l'ouverture de portes extérieures en particulier des zones jouant un rôle pour la sécurité, vu que la porte peut être ouverte par pontage des contacts mis à nu une fois qu'on a démonté l'unité de lecture Fingerprint.

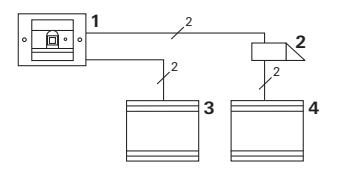

- 1 Unité de lecture Fingerprint
- 2 Ouvre-porte
- 3 Alimentation 24 V DC
- 4 Alimentation de l'ouvre-porte

# Utilisation dans le système de communication de porte

L'unité de lecture Fingerprint peut être raccordée au système de communication de porte à l'aide du câble de liaison joint. L'unité de lecture Fingerprint peut ainsi commander p. ex. le contact de l'ouvreporte de l'appareil de commande ou déclencher une manoeuvre d'un actionneur de commutation.

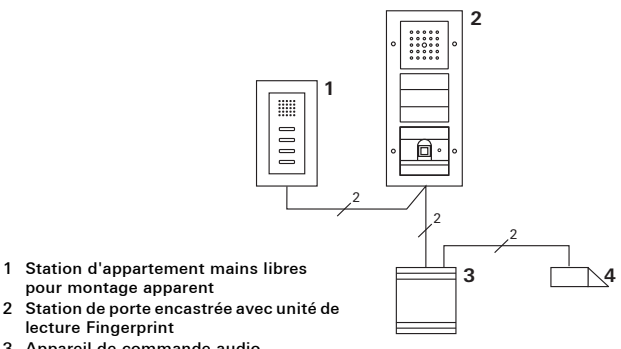

- 3 Appareil de commande audio
- 4 Ouvre-porte

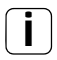

# Protéger l'appareil de commande de l'accès par des personnes non habilitées

Dans les zones jouant un rôle pour la sécurité, l'appareil de commande devrait être installé protégé de l'accès par des personnes non habilitées (enfermé).

# Commande

Pour la commande de l'unité de lecture Fingerprint, seule l'application unique du doigt préalablement appris est nécessaire.

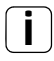

# Appui du doigt à 360°

Les doigts appris sont détectés dans chaque position (surface d'appui de 360°). Le positionnement optimal du doigt (voir graphique) est à privilégier.

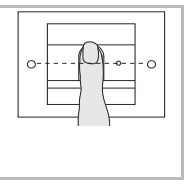

A l'application, la LED s'allume en rouge. Durant ce temps, l'empreinte digitale est lue.

Après la courte tonalité d'acquittement, le doigt peut déjà être retiré. Pendant que l'empreinte est comparée avec les empreintes digitales connues, la LED s'allume en orange.

Pour un doigt reconnu, la LED s'allume en vert et une longue tonalité d'acquittement retentit (signal d'acquittement positif). Simultanément, la manoeuvre préalablement définie est exécutée.

Un doigt non autorisé ou pas encore affecté est indiqué par une LED rouge et 3 courtes tonalités d'acquittement (signal d'acquittement négatif).

# Tonalités d'acquittement désactivables

Les tonalités d'acquittement qui retentissent pendant la commande peuvent être désactivées (voir page 23).

# Signaux d'acquittement

L'unité de lecture Fingerprint génère différents signaux d'acquittement lors de la commande et de la mise en service:

### Signal d'acquittement positif

4 L'unité de lecture Fingerprint génère une longue tonalité d'acquittement, la LED s'allume en même temps en vert.

### Signal d'acquittement négatif

4 L'unité de lecture Fingerprint génère trois courtes tonalités d'acquittement, la LED s'allume en même temps en rouge.

### Mode administrateur activé

4 La LED s'allume en orange.

#### Dans le système de communication de porte: mode de programmation activé

4 L'unité de lecture Fingerprint génère une courte tonalité d'acquittement, la LED clignote en orange.

# Mode de programmation terminé

4 L'unité de lecture Fingerprint génère une courte tonalité d'acquittement, la LED est éteinte.

# I

# Tonalité d'acquittement désactivée

Si la tonalité d'acquittement est désactivée (voir page 23), toutes les tonalités d'acquittement sont supprimées. Les signaux d'acquittement se font alors exclusivement via la LED.

#### Déroulement de la mise en service

Pour la mise en service de l'unité de lecture Fingerprint, on doit effectuer les étapes suivantes selon la séquence représentée:

I

н

ш

I. Installer l'unité de lecture Fingerprint (à partir de la p. 11) →la LED clignote en vert

II. Créer le premier administrateur (page 15)

Admin<sub>NOUVEAU</sub> (7x) 🔶 Progr.<sub>NOU-</sub>

III. Créer un doigt d'utilisateur pour le relais 1/2 (à partir de la p. 17)

R1 = Admin  $\rightarrow$  Progr.  $\rightarrow$  Admin  $\rightarrow$  Utilisateur<sub>NOUVEAU</sub> (7x)

R2 = Admin - Progr. - Progr. - Utilisateur<sub>NOUVEAU</sub> (7x)

IV. Effectuer les configurations sur l'unité de lecture Fingerprint (à partir de la page 21)

V. Utilisation dans le système de communication de porte Affecter l'ouvre-porte / les actionneurs de commutation (à partir de la p. 26)

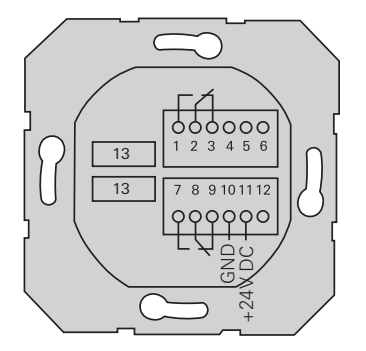

|                  | 1  | Relais 1 NO (contact normalement ouvert) |
|------------------|----|------------------------------------------|
| Relais 1         | 2  | Relais 1 COM                             |
|                  | 3  | Relais 1 NC (contact normalement fermé)  |
|                  | 4  | laisser libre                            |
| Maintenance      | 5  | laisser libre                            |
|                  | 6  | GND                                      |
|                  | 7  | Relais 2 NO (contact normalement ouvert) |
| Relais 2         | 8  | Relais 2 COM                             |
|                  | 9  | Relais 2 NC (contact normalement fermé)  |
| Alimontation     | 10 | GND                                      |
| Annentation      | 11 | + 24 V DC                                |
|                  | 12 | libre                                    |
| Communication de | 13 | Connecteur d'extension hexapolaire       |
| porte            | 13 | Système de communication de porte        |

# Attention

Le montage et le branchement des appareils électriques peuvent uniquement être effectués par un électricien.

L'unité de lecture Fingerprint est raccordée via les deux borniers amovibles et monté dans une boîte encastrée.

- 1. Enlever le bornier nécessaire du module encastré et le raccorder selon l'affectation des bornes.
- 2. Replacer le bornier sur le module encastré.
- 3. Monter le module encastré dans la boîte encastrée.
- Installer le cadre de finition et enficher la plaque de l'unité de lecture Fingerprint.
- 4 10 s après l'application de la tension de service, la LED de l'unité de lecture Fingerprint clignote en vert.
- 5. Mettre l'unité de lecture Fingerprint en service:
  - créer d'abord le premier administrateur (page 15),
  - puis apprendre les doigts d'utilisateurs (à partir de la page 17),
  - ensuite affecter le cas échéant les fonctions d'actionneur de commutation ou d'ouvre-porte (à partir de la page 29).

### Positionnement optimal du doigt

Afin de garantir le fonctionnement de l'unité de lecture Fingerprint, le doigt doit être appliqué correctement tant lors de l'apprentissage que lors de la commande ultérieure. Il est important que la partie du doigt présentant les tourbillons les plus marqués (partie centrale du bout du doigt) soit saisie par le détecteur du Fingerprint. Placez dès lors le doigt comme illustré.

#### Optimal:

la partie de l'empreinte digitale comportant les tourbillons les plus marqués est centrée sur le détecteur.

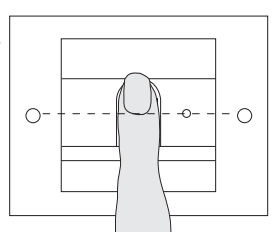

Incorrect:

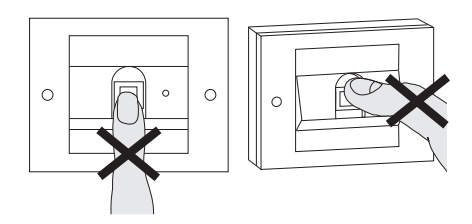

Pour apprendre un doigt, le doigt à apprendre est appliqué plusieurs fois. Il est important de faire varier la position du doigt de quelques millimètres à chaque fois lors des applications répétées, afin que l'unité de lecture Fingerprint puisse saisir la zone la plus grande possible du doiat.

- 1. Appliquer le doigt à apprendre en position centrée, jusqu'au retentissement de la tonalité d'acquittement.
- 2. Appliquer le doigt en le décalant légèrement vers le haut
- 3. Appliquer le doigt en le décalant légèrement vers le bas
- 4. Répéter les étapes 1 3 jusqu'à ce que 2 longues tonalités d'acquittement retentissent et que la LED s'allume en vert

Pour les doigts "difficiles" (p. ex. pour les petits enfants ou en cas de peau très sèche), il peut être nécessaire d'appliquer le doigt jusqu'à 7 fois pour l'apprentissage. Si un acquittement négatif (3 courtes tonalités) retentit après le septième essai, l'apprentissage du doigt est resté sans succès.

Dans ce cas, appliquer à nouveau le doigt (étape 1) ou utiliser un autre doigt.

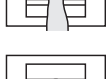

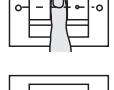

П

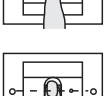

# Admin<sub>NOUVEAU</sub> (7x) - Progr.<sub>NOUVEAU</sub> (7x)

Avant la première mise en service, il est nécessaire de créer un administrateur. Si aucun administrateur n'a ecnore été appris, la LED de l'unité de lecture Fingerprint clignote en vert.

Un administrateur est constitué d'un doigt d'administrateur et d'un doigt de programmation.

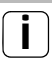

н

# Doigt d'administrateur et doigt de programmation

Les doigts d'administrateur et de programmation ne peuvent pas être utilisés pour des manoeuvres ultérieures.

# Apprendre le premier administrateur:

4 La LED clignote en vert.

# Apprendre un nouveau doigt d'administrateur:

- 1. Appliquer le doigt d'administrateur jusqu'au retentissement d'une courte tonalité d'acquittement.
- 4 Pendant l'application, la LED s'allume en rouge, après cela en orange.
- Appliquer à nouveau le doigt d'administrateur (varier légèremment la position) jusqu'au retentissement d'une courte tonalité d'acquittement.
- Répéter l'étape 2 jusqu'à ce que 2 longues tonalités d'acquittement retentissent et que la LED s'allume en vert Le doigt d'administrateur est appris.
- 4 La LED s'allume en orange. Apprendre maintenant le doigt de programmation dans les 10 s.

### Apprendre un nouveau doigt de programmation:

- 4. Appliquer le doigt de programmation, jusqu'au retentissement d'une courte tonalité d'acquittement.
- 4 Pendant l'application, la LED s'allume en rouge, après cela en orange.
- Appliquer à nouveau le doigt de programmation (varier légèremment la position) jusqu'au retentissement d'une courte tonalité d'acquittement.
- Répéter l'étape 5 jusqu'à ce que 2 longues tonalités d'acquittement retentissent et que la LED s'allume en vert Le doigt de programmation est appris.
- 4 Le premier administrateur a été appris avec succès.
- Inscrire l'administrateur avec le doigt d'administrateur et le doigt de programmation dans le tableau à la page 41.

Admin-Progr.-Admin - Utilisateur<sub>NOUVEAU</sub> (7x)

### Lancer le mode:

- 1. Appliquer le **doigt d'administrateur** jusqu'au retentissement d'une courte tonalité d'acquittement.
- 4 La LED s'allume brièvement en vert, puis clignote en orange.
- 2. Appliquer le **doigt de programmation** jusqu'au retentissement d'une courte tonalité d'acquittement.
- 4 La LED s'allume brièvement en vert, puis clignote 2 fois en orange.
- 3. Appliquer le **doigt d'administrateur** jusqu'au retentissement d'une courte tonalité d'acquittement.
- 4 La LED s'allume brièvement en vert, puis en orange.

# III. Apprendre le nouveau doigt d'utilisateur:

- Appliquer le doigt d'utilisateur jusqu'au retentissement d'une courte tonalité d'acquittement.
- 4 Pendant l'application, la LED s'allume en rouge, après cela en orange.
- Appliquer à nouveau le même doigt (varier légèremment la position) jusqu'au retentissement d'une courte tonalité d'acquittement.
- 6. Répéter l'étape 5 jusqu'à ce que 2 longues tonalités d'acquittement retentissent et que la LED s'allume en vert
- 4 Le doigt d'utilisateur est appris.
- 7. Inscrire l'utilisateur dans le tableau de la page 42.
- 4 La LED s'allume en orange, on peut apprendre d'autres doigts d'utilisateur.

Admin→Progr.→Progr. → Utilisateur<sub>NOUVEAU</sub> (7x)

#### Lancer le mode:

- 1. Appliquer le **doigt d'administrateur** jusqu'au retentissement d'une courte tonalité d'acquittement.
- 4 La LED s'allume brièvement en vert, puis clignote en orange.
- 2. Appliquer le **doigt de programmation** jusqu'au retentissement d'une courte tonalité d'acquittement.
- 4 La LED s'allume brièvement en vert, puis clignote 2 fois en orange.
- 3. Appliquer le **doigt de programmation** jusqu'au retentissement d'une courte tonalité d'acquittement.
- 4 La LED s'allume brièvement en vert, puis en orange.

# Apprendre le nouveau doigt d'utilisateur

- 4. Appliquer le doigt d'utilisateur jusqu'au retentissement d'une courte tonalité d'acquittement.
- 4 Pendant l'application, la LED s'allume en rouge, après cela en orange.
- Appliquer à nouveau le même doigt (varier légèremment la position) jusqu'au retentissement d'une courte tonalité d'acquittement.
- 6. Répéter l'étape 5 jusqu'à ce que 2 longues tonalités d'acquittement retentissent et que la LED s'allume en vert
- 4 Le doigt d'utilisateur est appris.
- 7. Inscrire l'utilisateur dans le tableau de la page 42.
- 4 La LED s'allume en orange, on peut apprendre d'autres doigts d'utilisateur.

Admin 🕳 Admin 🕳 Progr. 🕳 Admin<sub>NOUVEAU</sub> (7x) 🕳 Progr<sub>NOUVEAU</sub> (7x)

Un administrateur est constitué d'un doigt d'administrateur et d'un doigt de programmation.

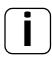

# Doigt d'administrateur et doigt de programmation

Les doigts d'administrateur et de programmation ne peuvent pas être utilisés pour des manoeuvres ultérieures.

# Lancer le mode:

- 1. Appliquer le **doigt d'administrateur** jusqu'au retentissement d'une courte tonalité d'acquittement.
- 4 La LED s'allume brièvement en vert, puis clignote en orange.
- 2. Appliquer le **doigt d'administrateur** jusqu'au retentissement d'une courte tonalité d'acquittement.
  - 4 La LED s'allume brièvement en vert, puis clignote 2 fois en orange.
  - 3. Appliquer le **doigt de programmation** jusqu'au retentissement d'une courte tonalité d'acquittement.
  - 4 La LED s'allume brièvement en vert, puis en orange.

# Apprendre un nouveau doigt d'administrateur:

- 1. Appliquer le doigt d'administrateur jusqu'au retentissement d'une courte tonalité d'acquittement.
- 4 Pendant l'application, la LED s'allume en rouge, après cela en orange.
- Appliquer à nouveau le doigt d'administrateur (varier légèremment la position) jusqu'au retentissement d'une courte tonalité d'acquittement.
- Répéter l'étape 2 jusqu'à ce que 2 longues tonalités d'acquittement retentissent et que la LED s'allume en vert. Le doigt d'administrateur est appris.
- 4 La LED s'allume en orange. Apprendre maintenant le doigt de programmation dans les 10 s.

# Apprendre un nouveau doigt de programmation:

- 4. Appliquer le doigt de programmation, jusqu'au retentissement d'une courte tonalité d'acquittement.
- 4 Pendant l'application, la LED s'allume en rouge, après cela en orange.
- Appliquer à nouveau le doigt de programmation (varier légèremment la position) jusqu'au retentissement d'une courte tonalité d'acquittement.
- Répéter l'étape 5 jusqu'à ce que 2 longues tonalités d'acquittement retentissent et que la LED s'allume en vert. Le doigt de programmation est appris.
- 4 Un administrateur a été appris avec succès.
- 7. Inscrire l'administrateur dans le tableau de la p. 41.

Progr. → Progr. → Effacer l'utilisateur

# Lancer le mode:

- 1. Appliquer le **doigt de programmation** jusqu'au retentissement d'une courte tonalité d'acquittement.
- 4 La LED s'allume brièvement en vert, puis clignote en orange.
- 2. Appliquer le **doigt de programmation** jusqu'au retentissement d'une courte tonalité d'acquittement.
- 4 La LED s'allume brièvement en vert, puis clignote 2 fois en orange.
- 3. Appliquer le **doigt de programmation** jusqu'au retentissement d'une courte tonalité d'acquittement.
- 4 La LED s'allume brièvement en vert, puis clignote en rouge.

# Effacer le doigt d'utilisateur:

- Appliquer le doigt d'utilisateur à effacer jusqu'au retentissement d'une courte tonalité d'acquittement.
- 4 La LED s'allume en orange. L'unité de lecture Fingerprint génère ensuite un signal d'acquittement positif:
- Le doigt a été effacé avec succès.
- 4 3 courtes tonalités d'acquittement indiquent qu'on a appliqué un doigt inconnu.
- 4 La LED clignote en rouge. On peut maintenant effacer des doigts d'utilisateur supplémentaires. Après env. 10 s, la procédure est terminée.
- 5. Effacer les doigts d'utilisateur supprimés du tableau de la page 42.

# Activer / désactiver l'éclairage de la surface d'appui

Réglage d'usine: l'éclairage de nuit de la surface d'appui de l'unité de lecture Fingerprint est enclenché.

Progr. --- Admin --- Admin = Le réglage change

#### Changer le réglage d'éclairage:

- 1. Appliquer le **doigt de programmation** jusqu'au retentissement d'une courte tonalité d'acquittement.
- 4 La LED s'allume brièvement en vert, puis clignote en orange.
- 2. Appliquer le **doigt d'administrateur** jusqu'au retentissement d'une courte tonalité d'acquittement.
- 4 La LED s'allume brièvement en vert, puis clignote 2 fois en orange.
- 3. Appliquer le **doigt d'administrateur** jusqu'au retentissement d'une courte tonalité d'acquittement.
- 4 L'unité de lecture Fingerprint génère un signal d'acquittement positif:

l'éclairage de nuit change d'état.

Réglage d'usine: La tonalité d'acquittement est activée.

Progr. → Admin → Progr. = Le réglage change

Les tonalités d'acquittement sont activées ou désactivées comme suit:

- 1. Appliquer le **doigt de programmation** jusqu'au retentissement d'une courte tonalité d'acquittement.
- 4 La LED s'allume brièvement en vert, puis clignote en orange.
- 2. Appliquer le **doigt d'administrateur** jusqu'au retentissement d'une courte tonalité d'acquittement.
- 4 La LED s'allume brièvement en vert, puis clignote 2 fois en orange.
- 3. Appliquer le **doigt de programmation** jusqu'au retentissement d'une courte tonalité d'acquittement.
- 4 L'unité de lecture Fingerprint génère un signal d'acquittement positif:

La tonalité d'acquittement est commutée.

IV

Le temps de maintien des contacts valable pour les deux relais peut être réglé de 3 à 30 secondes.

Progr. → Progr. → Admin → Utilisateur → Temps de commutation → Utilisateur

#### Lancer le mode:

- 1. Appliquer le **doigt de programmation** jusqu'au retentissement d'une courte tonalité d'acquittement.
- 4 La LED s'allume brièvement en vert, puis clignote en orange.
- 2. Appliquer le **doigt de programmation** jusqu'au retentissement d'une courte tonalité d'acquittement.
- 4 La LED s'allume brièvement en vert, puis clignote 2 fois en orange.
- 3. Appliquer le **doigt d'administrateur** jusqu'au retentissement d'une courte tonalité d'acquittement.
- 4 La LED s'allume brièvement en vert, puis en orange.

#### Régler le temps de maintien des contacts:

- Appliquer un doigt quelconque pour démarrer le temps de commutation.
- 4 L'unité de lecture Fingerprint génère chaque seconde une tonalité d'acquittement, la LED clignote simultanément en vert. Les relais ne sont pas activés pendant le réglage du temps de commutation.
- 5. Pour terminer le réglage du temps de commutation, appliquer à nouveau un doigt quelconque.
- 4 L'unité de lecture Fingerprint génère un signal d'acquittement positif: Le temps de commutation a été réglé avec succès.

IV

# Remise dans l'état de livraison - supprimer toutes les affectations

L'unité de lecture Fingerprint peut être remise dans l'état de livraison. Dans ce cas, toutes les affectations d'utilisateurs et d'administrateurs sont perdues.

Admin→Admin (5s) = Etat de livraison

# Réinitialiser l'unité de lecture Fingerprint:

- 1. Appliquer le **doigt d'administrateur** jusqu'au retentissement d'une courte tonalité d'acquittement.
- 4 La LED s'allume brièvement en vert, puis clignote en orange.
- 2. Appliquer le **doigt d'administrateur** jusqu'au retentissement d'une courte tonalité d'acquittement.
- 4 La LED s'allume brièvement en vert, puis clignote 2 fois en orange.
- 3. Appliquer le doigt d'administrateur pendant 5 s.
- 4 Pendant les 5 s, de courtes tonalités d'acquittement retentissent, la LED clignote simultanément en rouge.
- 4 2 longues tonalités d'acquittement retentissent et la LED s'allume v en vert.
  - 4 La LED clignote en vert.

L'appareil se trouve maintenant dans l'état de livraison. Tous les réglages existants son annulés, tous les doigts d'utilisateur et d'administrateur sont effacés.

# Attention!

# L'administrateur est également supprimé

Avant une nouvelle programmation, un administrateur doit d'abord être créé (voir page 15).

#### Apprendre les doigts des administrateurs et des utilisateurs avant la mise en service

Avant la mise en service dans le système de communication de porte, les doigts des administrateurs et des utilisateurs correspondants doivent être appris (à partir de la page 15).

- 1 Station d'appartement pour montage apparent
- 2 Station de porte avec unité de lecture Fingerprint
- 3 Actionneur de commutation
- 4 Appareil de commande
- 5 Ouvre-porte

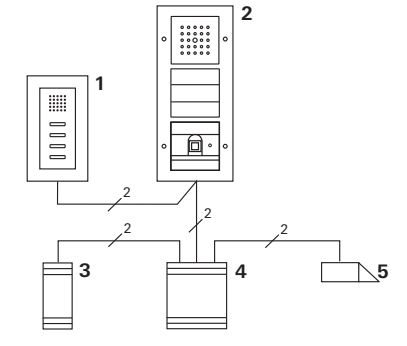

L'unité de lecture Fingerprint peut être raccordée aux stations de porte Gira encastrées et au haut-parleur encastré. Via des doigts d'utilisateurs préalablement appris, on peut commander jusqu'à 16 actionneurs de commutation (8actionneurs de commutation de groupe + 8 actionneurs de commutation individuels) et la fonction d'ouvre-porte.

Pleine fonctionnalité des actionneurs de commutation à partir de l'index I01.

# Raccordement au système de communication de porte

On raccorde l'unité de lecture Fingerprint à un coupleur de bus de communication de porte ou au module de boutons-poussoirs d'appel du système de communication de porte Gira à l'aide du câble de liaison joint.

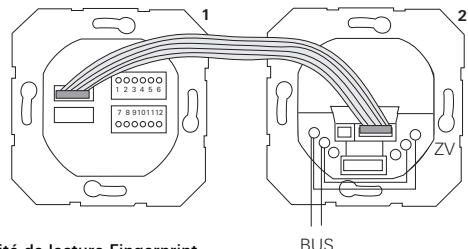

- 1 Unité de lecture Fingerprint
- 2 Coupleur de bus de communication de porte

L'alimentation de l'unité de lecture Fingerprint se fait via le bus de communication de porte. A cet effet, on doit placer les cavaliers entre AS (ZV) et BUS au coupleur de bus de la station de porte.

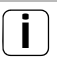

#### Mettre d'abord en service le système de communication de porte

V Avant de commencer la programmation de l'unité de lecture Fingerprint, on doit mettre le système de communication de porte en service.

### Affectation directe/affectation de groupe

Lors de l'affectation, on distingue entre:

- l'affectation directe de doigts d'utilisateurs individuels à un actionneur de commutation individuel
- l'affectation de groupe de tous les doigts d'utilisateurs à un actionneur de commutation.

Lors de l'affectation de groupe, tous les doigts d'utilisateurs affectés à l'unité de lecture Fingerprint déclenchent une manoeuvre sur l'actionneur de commutation.

Lors de la programmation, on introduit un doigt d'administrateur au lieu d'un doigt d'utilisateur.

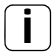

# Avantage de l'affectation de groupe

Lors de l'affectation de groupe, tous les doigts d'utilisateurs appris sont affectés à un actionneur de commutation commun en une étape de programmation. Les doigts d'utilisateurs qui sont affectés ultérieurement à l'unité de lecture Fingerprint peuvent également commuter cet actionneur de commutation commun sans programmation supplémentaire.

# Tonalité d'acquittement supplémentaire

Si l'actionneur de commutation est affecté dans le mode de fonctionnement "commuter", la station de porte raccordée génère une tonalité d'acquittement supplémentaire.

# Affectation Utilisateur - actionneur de commutation/ouvre-porte individuel

Les doigts d'utilisateurs doivent avoir été appris préalablement dans l'unité de lecture Fingerprint (à partir de la page 17).

- 1. Sur l'appareil de commande, appuyer pendant 3 s sur la touche "Systemprogr." pour lancer le mode de programmation.
- 4 La LED de l'appareil de commande clignote. L'unité de lecture Fingerprint génère une tonalité d'acquittement et la LED clignote en orange. La LED de mode de fonctionnement de l'actionneur de commutation clignote.
- Sur l'actionneur de commutation, appuyer sur la touche "Progr." (ou sur la touche "Türöffnerprogr." de l'appareil de commande), jusqu'à ce que la LED à côté de la touche clignote.
- 4 L'unité de lecture Fingerprint génère à nouveau une tonalité d'acquittement.
- 3. Appliquer le doigt d'utilisateur à affecter.
- 4 L'unité de lecture Fingerprint génère un signal d'acquittement positif:

L'actionneur de commutation a été affecté avec succès.

4. Sur l'appareil de commande, appuyer sur la touche "Systemprogr." pour quitter le mode de programmation.

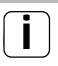

# Supprimer une affectation utilisateur - actionneur de commutation

V Pour supprimer l'affectation utilisateur - actionneur de commutation, on répète la procédure d'apprentissage.

L'affectation ne peut pas être effacée via l'actionneur de commutation (appuyer sur la touche de programmation pendant 6 s).

# Affectation utilisateur - actionneur de commutation/ouvre-porte de groupe

Affecter tous les doigts d'utilisateurs appris dans l'unité de lecture Fingerprint à un actionneur de commutation de groupe:

- 1. Sur l'appareil de commande, appuyer pendant 3 s sur la touche "Systemprogr." pour lancer le mode de programmation.
- 4 La LED de l'appareil de commande clignote. L'unité de lecture Fingerprint génère une tonalité d'acquittement et la LED clignote en orange. La LED de mode de fonctionnement de l'actionneur de commuta-

La LED de mode de fonctionnement de l'actionneur de commutation clignote.

- Sur l'actionneur de commutation, appuyer sur la touche "Progr." (ou sur la touche "Türöffnerprogr." de l'appareil de commande), jusqu'à ce que la LED à côté de la touche clignote.
- 4 L'unité de lecture Fingerprint génère à nouveau une tonalité d'acquittement.
- 3. Appliquer le doigt d'administrateur.
- 4 L'unité de lecture Fingerprint génère un signal d'acquittement positif:

L'actionneur de commutation a été affecté avec succès.

4. Sur l'appareil de commande, appuyer sur la touche "Systemprogr." pour quitter le mode de programmation.

# Supprimer une affectation utilisateur - actionneur de commutation

Pour supprimer l'affectation utilisateur - actionneur de commutation, on répète la procédure d'apprentissage.

L'affectation ne peut pas être effacée via l'actionneur de commutation (appuyer sur la touche de programmation pendant 6 s). V

# Relais / actionneurs - qui commute quand?

Dans la configuration de base, les règles suivantes sont d'application lors de l'affectation des actionneurs de commutation:

- les relais de l'unité de lecture Fingerprint ne sont pas commutés dès qu'un actionneur de commutation a été affecté.
- un actionneur de commutation individuel a toujours priorité sur un actionneur de commutation de groupe.

| Actionneur<br>individuel | Actionneur de groupe     | Relais         |
|--------------------------|--------------------------|----------------|
| non affecté              | non affecté              | commute        |
| non affecté              | affecté - commute        | ne commute pas |
| affecté - commute        | affecté - ne commute pas | ne commute pas |

#### Configuration étendue

Dans la configuration de base, un doigt d'utilisateur commute exclusivement l'actionneur de commutation affecté. Si ce doigt d'utilisateur doit en outre déclencher un "actionneur de groupe" ou un relais, on affecte au doigt d'utilisateur un mode spécial:

| Mode | Actionneur<br>individuel affecté | Actionneur de<br>groupe affecté | Relais affecté |
|------|----------------------------------|---------------------------------|----------------|
| 1*   | commute                          | ne commute pas                  | ne commute pas |
| 2    | commute                          | commute                         | ne commute pas |
| 3    | commute                          | ne commute pas                  | commute        |
| 4    | commute                          | commute                         | commute        |

Réglage d'usine

# 5 règles de sélection du mode correct

Règle 1:

S'il n'y a pas d'actionneurs de commutation affectés au système de communication de porte, les relais affectés à l'utilisateur sont toujours commutés.

Règle 2:

Si les relais doivent commuter en même temps qu'un actionneur de commutation (individuel / groupe), on doit sélectionner le mode 3 ou 4.

Règle 3:

L'actionneur de commutation individuel affecté à un utilisateur individuel a toujours une priorité plus élevée qu'un actionneur de commutation de groupe.

Règle 4:

Si un actionneur de commutation de groupe est affecté, il commute en mode 1 tant qu'aucun actionneur de commutation individuel n'est affecté.

Règle 5:

Si un actionneur de commutation de groupe doit commuter en même temps qu'un actionneur de commutation individuel, on doit sélectionner le mode 2 ou 4. Pour affecter le mode correspondant à un doigt d'utilisateur, procédez comme suit:

- 1. Sur l'appareil de commande, appuyer pendant 3 s sur la touche "Systemprogr." pour lancer le mode de programmation.
- 4 La LED de l'appareil de commande clignote. L'unité de lecture Fingerprint génère une tonalité d'acquittement et la LED clignote en orange.
- 4 A la première application du doigt d'utilisateur, le mode momentanément actif est indiqué par des tonalités d'acquittement et le clignotement de la LED verte.

| Mode | Actionneur<br>individuel | Actionneur de<br>groupe | Relais | Tonalités | LED       |
|------|--------------------------|-------------------------|--------|-----------|-----------|
| 1    | OUI                      | NON                     | NON    | 1         | simple    |
| 2    | OUI                      | OUI                     | NON    | 2         | double    |
| 3    | OUI                      | NON                     | OUI    | 3         | triple    |
| 4    | OUI                      | OUI                     | OUI    | 4         | quadruple |

- 3. Une nouvelle courte application du doigt d'utilisateur fait passer l'unité de lecture Fingerprint au mode suivant.
- 4. Répéter l'étape 3 jusqu'à ce que le mode désiré soit atteint.
- 5. Sur l'appareil de commande, appuyer sur la touche "System-
- progr." pour quitter le mode de programmation.

# Affecter un mode à un groupe de doigts d'utilisateurs

Pour affecter le mode correspondant au groupe de doigts d'utilisateurs, procédez comme suit:

- 1. Sur l'appareil de commande, appuyer pendant 3 s sur la touche "Systemprogr." pour lancer le mode de programmation.
- 4 La LED de l'appareil de commande clignote. L'unité de lecture Fingerprint génère une tonalité d'acquittement et la LED clignote en orange.
- 2. Une courte application du doigt d'administrateur permet de sélectionner le mode correspondant:
- 4 A la première application du doigt d'utilisateur, le mode momentanément actif est indiqué par des tonalités d'acquittement et le clignotement de la LED verte.

| Mode | Actionneur<br>individuel | Actionneur de<br>groupe | Relais | Tonalités | LED       |
|------|--------------------------|-------------------------|--------|-----------|-----------|
| 1    | OUI                      | NON                     | NON    | 1         | simple    |
| 2    | OUI                      | OUI                     | NON    | 2         | double    |
| 3    | OUI                      | NON                     | OUI    | 3         | triple    |
| 4    | OUI                      | OUI                     | OUI    | 4         | quadruple |

- 3. Une nouvelle courte application du doigt d'utilisateur fait passer l'unité de lecture Fingerprint au mode suivant.
- 4. Répéter l'étape 3 jusqu'à ce que le mode désiré soit atteint.
- 5. Sur l'appareil de commande, appuyer sur la touche "Systemprogr." pour quitter le mode de programmation.

#### Exemple 1: Mise en service du fonctionnement autonome

Dans cet exemple, le relais 1 de l'unité de lecture Fingerprint commande l'ouvre-porte.

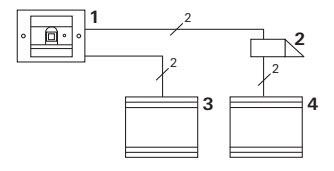

- 1 Unité de lecture Fingerprint
- 2 Ouvre-porte
- 3 Alimentation 24 V DC
- 4 Alimentation de l'ouvre-porte

#### Mise en service

1. Avant la première mise en service, il est nécessaire de créer un administrateur.

Un administrateur est constitué d'un doigt d'administrateur et d'un doigt de programmation.

2. Apprendre les doigts d'utilisateurs pour le relais 1:

```
Admin→Progr.→Admin → Utilisateur<sub>NOUVEAU</sub> (7x)
```

#### Commande

Pour ouvrir la porte, on applique le doigt d'utilisateur préalablement appris sur l'unité de lecture Fingerprint.

# Exemple 2: Mise en service du système de communication de porte

Dans la maison unifamiliale, tous les habitants doivent pouvoir ouvrir la porte avec leur doigt d'utilisateur (affectation de groupe).

Via un autre doigt, des personnes sélectionnées doivent pouvoir enclencher la lumière extérieure via l'actionneur de commutation.

# Câblage

- 1 Station d'appartement pour montage apparent
- 2 Station de porte avec unité de lecture Fingerprint
- 3 Actionneur de commutation
- 4 Appareil de commande
- 5 Ouvre-porte

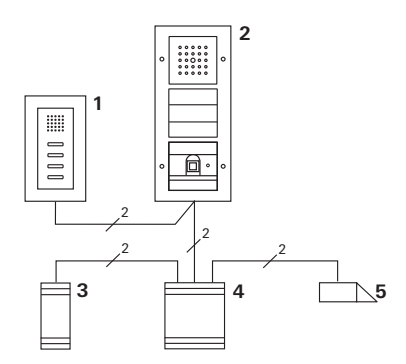

# Mise en service

1. Avant la première mise en service, il est nécessaire de créer un administrateur.

Un administrateur est constitué d'un doigt d'administrateur et d'un doigt de programmation.

2. Tous les doigts d'utilisateurs doivent avoir été appris préalablement dans l'unité de lecture Fingerprint:

Admin  $\rightarrow$  Progr.  $\rightarrow$  Admin  $\rightarrow$  Utilisateur<sub>NOUVEAU</sub> (7x)

# Affecter l'actionneur de commutation

- 1. Sur l'appareil de commande, lancer le mode de programmation.
- Sur l'actionneur de commutation, lancerle mode de programmation et sélectionner le mode de fonctionnement "commutation".
- En mode de programmation, affecter un doigt d'utilisateur à l'actionneur de commutation:

A cet effet, appliquer le doigt d'utilisateur sélectionné sur l'unité de lecture Fingerprint.

4. Sur l'appareil de commande, terminer le mode de programmation.

# Affecter l'ouvre-porte

Tous les habitants de la maison doivent pouvoir ouvrir la porte avec leur doigt d'utilisateur.

- 1. Sur l'appareil de commande, lancer le mode de programmation.
- 2. Sur l'appareil de commande, lancer le mode de programmation de l'ouvre-porte.
- Effectuer l'affectation de groupe avec le doigt d'administrateur: A cet effet, appliquer le doigt d'administrateur sur l'unité de lecture Fingerprint.
- 4. Sur l'appareil de commande, terminer le mode de programmation.

# Commande

Pour enclencher la lumière, les personnes sélectionnées appliquent leur doigt d'utilisateur sur l'unité de lecture Fingerprint.

Pour ouvrir la porte, les personnes appliquent leur doigt d'utilisateur sur l'unité de lecture Fingerprint.

# Exemple 3: Intégration dans le système de communication de porte sans fonction vocale

Si aucune fonction vocale n'est nécessaire, l'unité de lecture Fingerprint peut être intégrée comme suit dans le système de communication de porte:

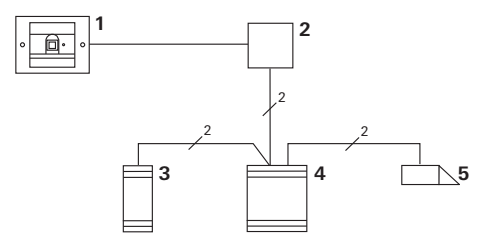

- 1 Unité de lecture Fingerprint
- 2 Coupleur de bus Communication de porte
- 3 Actionneur de commutation
- 4 Appareil de commande
- 5 Ouvre-porte

# A prendre en compte avant la mise en service!

Avant la mise en service, le coupleur de bus doit être affecté à l'appareil de commande. A cet effet, on pose un cavalier pendant 3 secondes entre les bornes ET en programmation système.

### Alarme de démontage

Le module encastré génère une alarme en cas de démontage de l'unité de lecture Fingerprint.

#### Pour l'appareil individuel

Si l'unité de lecture Fingerprint est retirée du module encastré, une tonalité continue retentit pendant 1minute.

### Dans le système de communication de porte

Si l'unité de lecture Fingerprint est exploitée dans le système de communication de porte, on peut en plus de la tonalité continue de 1 minute transmettre le signal de démontage à un actionneur de commutation. Via l'actionneur de commutation, on peut alors effectuer une manoeuvre quelconque.

A cet effet, on affecte l'actionneur de commutation comme suit:

- 1. Sur l'appareil de commande, appuyer pendant 3 s sur la touche "Systemprogr." pour lancer le mode de programmation.
- 4 La LED de l'appareil de commande clignote. L'unité de lecture Fingerprint génère une tonalité d'acquittement et la LED clignote en orange.

La LED de mode de fonctionnement de l'actionneur de commutation clignote.

- 2. Sur l'actionneur de commutation, appuyer sur la touche "Progr."
- 4 L'unité de lecture Fingerprint génère à nouveau une tonalité d'acquittement.
- 3. Enlever l'unité de lecture Fingerprint du module encastré.
- 4. Sur l'appareil de commande, appuyer sur la touche "Systemprogr." pour quitter le mode de programmation.

# Tableau de la documentation de mise en service

Dans les tableaux suivants, on peut marquer les doigts des administrateurs et des utilisateurs comme aide-mémoire.

L'administrateur de l'exemple sélectionne comme doigt d'administrateur le pouce de la main gauche et comme doigt de programmation l'index de la main droite.

### Administrateurs

| Administrateur              | Doigt<br>d'administrateur | Doigt de<br>programmation |
|-----------------------------|---------------------------|---------------------------|
| Administrateur de l'exemple | Martin                    | W/2 QW                    |
|                             | My SM                     |                           |
|                             | MZ SM                     | MZ SM                     |
|                             | MZ SM                     | MZ SM                     |

# Utilisateur

| Utilisateur/fonction | Doigt d'utilisateur |
|----------------------|---------------------|
|                      | MZ SM               |
|                      |                     |
|                      |                     |
|                      |                     |
|                      |                     |
|                      | Mr SM               |

# Procédure lorsque l'administrateur n'est plus disponible

En cas de perte d'un doigt d'administration ou si les administrateurs système ne sont plus disponibles, les modules Fingerprint ne peuvent plus être gérés. Pour cette raison, on recommande d'apprendre une paire doigt d'administrateur doigt de programmation de deux, voir même trois, personnes (voir page 19).

| Freischaltcode<br>72 93 31 36 |                                               |
|-------------------------------|-----------------------------------------------|
|                               | Gira Keyless In<br>Safety Card<br>Fingerprint |
| GIRA                          |                                               |

Si aucun administrateur n'est plus disponible, l'unité de lecture Fingerprint doit être envoyée avec la carte de sécurité jointe au centre de service après-vente Gira. Une remise dans l'état de livraison y sera effectuée, c.-à-d. que toutes les affectations y sont effacées.

# Caractéristiques techniques

| Alimentation:                  | 24 V DC $\pm$ 10 %                  |
|--------------------------------|-------------------------------------|
| Degré de protection:           | IP 20 (Système 55)<br>IP 44 (TX_44) |
| Plage de température:          | -20 °C à +55 °C                     |
| Résistance aux décharges       |                                     |
| électrostatiques:              | jusqu'à 15 kV                       |
| Capacité de charge des relais: | 24 V / 1,6 A AC/DC                  |

# Protection des relais par une diode de marche à vide

Pour la protection des contacts de relais, on recommande de raccorder en parallèle une diode de marche à vide en cas de raccordement de charges inductives (p. ex. ouvre-porte).

# Garantie

Nous accordons une garantie dans le cadre des stipulations légales.

Veuillez remettre ou envoyer les appareils défectueux, y compris la carte de sécurité correspondante, port payé avec une description du défaut au vendeur compétent pour vous (commerce spécialisé/installateur/revendeur spécialisé en matériel électrique).

Gira Giersiepen GmbH & Co. KG Service Center Dahlienstraße 12 D-42477 Radevormwald Gira Giersiepen GmbH & Co. KG Systèmes d'installation électrique Postfach 1220 D-42461 Radevormwald Allemagne Tél. +49 (0) 21 95 - 602 - 0 Fax +49 (0) 21 95 - 602 - 339 www.gira.com info@gira.com

# GIRA